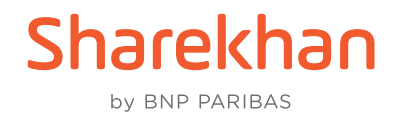

## Instant DP-to-Pledge to get instant limit for trading: Sharekhan App & Website walkthroughs

## Sharekhan App Journey

**1.** In the **REPORTS** section of the Sharekhan app, tap the **DP To Pledge** option, as seen below:

| EQUITY      | DERIVATIVES   | MUTUAL FUNDS |
|-------------|---------------|--------------|
| Order Boo   | k             | >            |
| DP Holdin   | g (DPSR)      | >            |
| Net Positi  | on / Turnover | >            |
| Limit State | ement         | >            |
| DP to Plea  | lge           | >            |
| Pledge to   | DP            | >            |
| EMF Hold    | ings          | >            |
| EMF Colla   | teral         | >            |
| Trade Rep   | ort           | >            |
| Intraday L  | imit          | >            |
| Unsettled   | Position      | >            |

A screen similar to the following will appear, where you can select the shares and the qty to be pledged, as seen below. Once done, tap **PROCEED**:

| ÷   | - DP          | TO PL            | EDGE             |              | ¢ | ţ. |
|-----|---------------|------------------|------------------|--------------|---|----|
|     |               |                  | DP to Ple        | edge         |   |    |
|     | PROCEED       |                  |                  |              |   |    |
|     | Scrip<br>Name | Dp Id            | Available<br>Qty | Transfer Qty |   |    |
| •   | PNB           | NSDL<br>81090292 | 3                | 1            |   |    |
|     | GTEIT         | NSDL<br>81090292 | 1                | 1            |   |    |
|     | SPICEJET      | NSDL<br>81090292 | 7                | 7            |   |    |
| Dis | sciaimer      |                  |                  | -            |   |    |
|     |               |                  |                  |              |   |    |
|     |               |                  |                  |              |   |    |

**2.** You will be redirected to the Depository's webpage. On confirming the pledge, an OTP will get triggered to your registered Mobile No. and Email ID. Enter the OTP and hit **Submit**. Your request is submitted successfully and you get instant limit for trading!

| ← рртор                                                                                                    | LEDGE                                                                   | ¢ 🖡                     |
|----------------------------------------------------------------------------------------------------|-------------------------------------------------------------------------|-------------------------|
| OR NSDL                                                                                                    | MARGIN PLE                                                              | EDGE                    |
|                                                                                                    |                                                                         |                         |
|                                                                                                    | ltems per pa                                                            | ige: 10 💌               |
| <ul> <li>Please verify the proceeding for creating for creating fo</li></ul> | e above details pri<br>ation of Margin Ple<br>view more                 | or to<br>edge           |
| OTP sent<br>number x<br>ID s*****<br>Enter<br>OTP                                                                                                    | successfully to M<br>xxxx-9217 and Em<br>*****8@*********<br>RESEND OTP | obile<br>pail<br>Submit |
|                                                                                                    |                                                                         |                         |
|                                                                                                    |                                                                         |                         |
|                                                                                                    |                                                                         |                         |

## Sharekhan Web Journey

1. On the DPSR/Holding Report page, click on the DP-TO-PLEDGE button, as seen here:

| narekhan                                                                                     |                                                                                                 |                                                                                                    |                                                                                                    | All                                                                                         | ✓ Share                                                        |                                                                      |                                                                                                    | Q                                                                                                    |                                                                              |                                                                                                    | 0-0 1                                                                  |                                                                                   | BACK   SUPPOR                                                   | T   CHAT   A-Z                                                                        |                                |
|----------------------------------------------------------------------------------------------|-------------------------------------------------------------------------------------------------|----------------------------------------------------------------------------------------------------|----------------------------------------------------------------------------------------------------|---------------------------------------------------------------------------------------------|----------------------------------------------------------------|----------------------------------------------------------------------|----------------------------------------------------------------------------------------------------|----------------------------------------------------------------------------------------------------|------------------------------------------------------------------------------|----------------------------------------------------------------------------------------------------|------------------------------------------------------------------------|-----------------------------------------------------------------------------------|-----------------------------------------------------------------|---------------------------------------------------------------------------------------|--------------------------------|
| by BNP PARIBAS                                                                               |                                                                                                 |                                                                                                    |                                                                                                    |                                                                                             |                                                                |                                                                      |                                                                                                    |                                                                                                    |                                                                              |                                                                                                    | 6°d   t                                                                | 2                                                                                 | TRADIN                                                          | G MF                                                                                  | <u>ب</u>                       |
| TY : 18716.15 A 114.6                                                                        | 55 (0.62%) CL   SENS                                                                            | EX : 63143.16 🔺                                                                                                    | 418.45 (0.67%)                                                                                                    | CL   MCXFO :                                                                                | 12712.53 🔺                                                     | 92.00 (0.73%) o                                                      | P   USDINR :                                                                                                    | 82.3825 🔻 -0.0                                                                                                    | 8 (-0.10%) OP                                                                |                                                                                                    |                                                                        | O TUE 13/06/2023                                                                  | 12:42:41 PM                                                     | a a <u>i</u>                                                                          | .OGOUT                         |
| 除 Portfolio                                                                                  | ₹ ACCOUNTS                                                                                      | 🔁 MAF                                                                                                    | RKETWATCH                                                                                                    | 😭 TRADE                                                                                     | NOW                                                            | REPORTS                                                              | <u>⊼</u> E                                                                                                    | MF                                                                                                    | RESEARCH                                                                     | H 📈                                                                                                    | NEWS                                                                   | COPTION CHAIN<br>& TOOLS                                                          | и сн.                                                           | ARTS 🟦                                                                                | IPO & OTH                      |
| QUICK VIEV                                                                                   | V ORDER BOOK                                                                                    | TURNOVER                                                                                                    | DPSR LIMIT                                                                                                    | T STATEMENT                                                                                 | TRADE DE                                                       | ETAILS ORD                                                           | ER HISTORY                                                                                                    | TRADE HIS                                                                                                    | TORY UL M                                                                    | ARGIN OTH                                                                                                    | HER REPORTS                                                            | TRANSACTIO                                                                        | NREPORTS                                                        | NSDL eVOT                                                                             | NG                             |
|                                                                                              | HOLD VALUE<br>₹ 3837.17                                                                         |                                                                                                    |                                                                                                    | MARK<br>T                                                                                   | ET VALUE                                                       |                                                                      |                                                                                                    | ₹                                                                                                    | PROFIT/LO                                                                    | SS<br>(-29.19%)                                                                                                    |                                                                        | ADV.                                                                              | DEC                                                             | <b>)</b> .                                                                            | UNCHG.                         |
|                                                                                              |                                                                                                 |                                                                                                    |                                                                                                    |                                                                                             |                                                                |                                                                      |                                                                                                    |                                                                                                    |                                                                              |                                                                                                    |                                                                        | ~                                                                                 |                                                                 |                                                                                       | <u> </u>                       |
| SELL NSE SELL BS                                                                             |                                                                                                 | EOFF ADD POSI                                                                                                    |                                                                                                    |                                                                                             | TO WATCHLIS                                                    |                                                                      |                                                                                                    | O DP SELL FR                                                                                                    | ROM EMF                                                                      |                                                                                                    |                                                                        | 2                                                                                 |                                                                 | DOWNLOAD                                                                              |                                |
| SELL NSE SELL BS                                                                             | E TRAILING SQUARE                                                                               | EOFF ADD POSI                                                                                                    | TION                                                                                                    | STOCKSIP                                                                                    | TO WATCHLIS                                                    |                                                                      |                                                                                                    | O DP SELL FR                                                                                                    | ROM EMF                                                                      |                                                                                                    |                                                                        | 2                                                                                 |                                                                 | DOWNLOAD                                                                              |                                |
| SELL NSE SELL BS                                                                             | E TRAILING SQUARE                                                                               | EOFF ADD POSI                                                                                                    | TION CREATE                                                                                                    | STOCKSIP ADD                                                                                | TO WATCHLIS<br>Collateral<br>Bal                               |                                                                      | DGE PLEDGE TO                                                                                                    | O DP SELL FR                                                                                                    | OM EMF                                                                       | \$ Mkt Price                                                                                                    | ≎ Hold Value                                                           | ← Mkt Value                                                                       | ÷P/L                                                            | DOWNLOAD<br>VIEW DETAILED<br>\$%Chg.                                                  | REFRES     PORTFOLIC     S1-R1 |
| SELL NSE SELL BS                                                                             | E TRAILING SQUARE                                                                               | EOFF ADD POSI                                                                                                    | TION CREATE S                                                                                                    | STOCKSIP ADD                                                                                | TO WATCHLIS<br>Collateral<br>Bal                               | DP TO PLEC                                                           | DGE PLEDGE TO<br>+ Net Bal                                                                                                    | O DP SELL FF                                                                                                    | COM EMF<br>+ BSE LTP<br>154.10                                               | ¢Mkt Price<br>154.10                                                                                                    | ¢Hold Value<br>432.48                                                  | ∠                                                                                 | ÷ P/L<br>29.82                                                  | DOWNLOAD<br>VIEW DETAILED<br>\$%Chg.<br>6.90                                          | REFRES     PORTFOLIC     S1-R1 |
| SELL NSE SELL BS                                                                             | E TRAILING SQUARE                                                                               | COFF ADD POSI<br>COP Bai<br>2<br>0                                                                                                    | CREATE S                                                                                                    | STOCKSIP ADD                                                                                | TO WATCHLIS<br>Collateral<br>Bal<br>1<br>3                     | EMF-AQTY<br>0                                                        | DGE PLEDGE TO<br>+ Net Bal<br>3<br>3                                                                                                    | + Hold Price<br>144.16                                                                                                    | * BSE LTP<br>154.10<br>0.00                                                  | Mkt Price<br>154.10<br>0.00                                                                                                 | Hold Value<br>432.48<br>3.72                                           | ∠<br>≎ Mkt Value<br>462.30<br>0.00                                                | ¢ P/L<br>29.82<br>-3.72                                         | DOWNLOAD<br>VIEW DETAILED<br>\$ %Chg.<br>6.90<br>-100.00                              | REFRES     PORTFOLIC     S1-R1 |
| SELL NSE SELL BS<br>ScripCode<br>ASHOKLEY<br>GTEIT<br>PNB                                    | <ul> <li>TRAILING SQUARE</li> <li>tindustry</li> <li>Auto</li> <li>IT</li> <li>Banks</li> </ul> | COFF ADD POSI<br>COP Bai<br>2<br>0<br>5                                                                                                    | TION CREATE C                                                                                                    | \$TOCKSIP   ADD     \$Rec. Bal   \$     0   0     0   0     0   0                           | TO WATCHLIS<br>Collateral<br>Bal<br>1<br>3<br>3                | EMF-AQTY<br>0<br>0                                                   | CGE PLEDGE TO<br>+ Net Bal<br>3<br>3<br>8                                                                                                    | D DP) SELL FR<br>+ Hold Price<br>144.16<br>1.24<br>51.52                                                                                         | COM EMF<br>+ BSE LTP<br>154.10<br>0.00<br>51.92                              | Mkt Price 154.10 0.00 51.95                                                                                                 | Hold Value 432,48 3.72 412.16                                          | 2<br>\$ Mkt Value<br>462.30<br>0.00<br>415.60                                     | ≎ P/L<br>29.82<br>-3.72<br>3.44                                 | DOWNLOAD<br>VIEW DETAILED<br>\$%Chg.<br>6.90<br>-100.00<br>0.83                       | REFRES     PORTFOLIC     S1-R1 |
| SELL NSE SELL BS<br>SertpCode<br>ASHOKLEY<br>GTEIT<br>PNB<br>PVRINOX                         | E TRAILING SQUARE<br>C Industry<br>Auto<br>IT<br>Banks<br>Service                               | COFF ADD POSI<br>COP Bal<br>2<br>0<br>5<br>0                                                                                                    | TION CREATE C                                                                                                    | STOCKSIP ADD                                                                                | TO WATCHLIS<br>Collateral<br>Bal<br>1<br>3<br>3<br>1           | EMF-AQTY<br>0<br>0<br>0                                              | PLEDGE TO                                                                                                    | ► Hold Price ♦ Hold Price 144.16 1.24 51.52 2,548.02                                                                                             | COM EMF                                                                      | ♦ Mkt Price 154.10 0.00 51.95 1,446.40                                                                                      | ✦ Hold Value<br>432.48<br>3.72<br>412.16<br>2548.02                    | 2<br>\$ Mkt Value<br>462.30<br>0.00<br>415.60<br>1,446.40                         | ¢ P/L<br>29.82<br>-3.72<br>3.44<br>-1,101.62                    | DOWNLOAD<br>VIEW DETAILED<br>\$%Chg.<br>6.90<br>-100.00<br>0.83<br>-43.23             | REFRES     PORTFOLIC     S1-R1 |
| SELL NSE SELL BS<br>ScripCode<br>ASHOKLEY<br>GTEIT<br>PNB<br>PVRINOX<br>SPICEJET             | E TRAILING SQUARE<br>C Industry<br>Auto<br>IT<br>Banks<br>Service<br>Transport                  | COFF ADD POSI<br>COP Bal<br>COP Bal<br>COP BAL<br>COP BAL<br>COP COP BAL<br>COP COP COP<br>COP COP COP<br>COP COP<br>COP | CREATE       CREATE       COMPARENT      COMPARENTN      COMPARENTN      COMPARENTN       COMPARENTN      COMPARENTN      COMPARENTN      COMPA | STOCK SIP ADD                                                                               | TO WATCHLIS<br>Collateral<br>Bal<br>1<br>3<br>3<br>1<br>3<br>3 | EMF-AQTY                                                             | Net Bal     Salaria                                                                                                    | <ul> <li>Hold Price</li> <li>Hold Price</li> <li>144.16</li> <li>1.24</li> <li>51.52</li> <li>2,548.02</li> <li>32.01</li> </ul>                 | COM EMF                                                                      | <ul> <li>Mkt Price</li> <li>154.10</li> <li>0.00</li> <li>51.95</li> <li>1,446.40</li> <li>28.16</li> </ul>                 | ✦ Hold Value<br>432.48<br>3.72<br>412.16<br>2548.02<br>320.1           | ∠<br>¢ Mkt Value<br>462.30<br>0.00<br>415.60<br>1,446.40<br>281.60                | ♦ P/L 29.82 -3.72 3.44 -1,101.62 -38.50                         | DOWNLOAD<br>VIEW DETAILED<br>\$ %Chg.<br>-100.00<br>0.83<br>-43.23<br>-12.03          | REFRES     PORTFOLIC     S1-R1 |
| SELL NSE SELL BS<br>SCHPCode<br>ASHOKLEY<br>GTEIT<br>PNB<br>PVRINOX<br>SPICEJET<br>TATASTEEL | E TRAILING SQUARE<br>Industry<br>Auto<br>IT<br>Banks<br>Service<br>Transport<br>Iron and Steel  | COFF ADD POSI<br>C DP Bal<br>2<br>0<br>5<br>0<br>7<br>1                                                                                                    | tion CREATE 1                                                                                                    | STOCK SIP ADD<br>CRec. Bal<br>C<br>C<br>C<br>C<br>C<br>C<br>C<br>C<br>C<br>C<br>C<br>C<br>C | TO WATCHLIS<br>Collateral<br>1<br>3<br>3<br>1<br>1<br>3<br>0   | EMF-AQTY<br>0<br>0<br>0<br>0<br>0<br>0<br>0<br>0<br>0<br>0<br>0<br>0 | Net Bal     Sal     Sal | <ul> <li>Hold Price</li> <li>Hold Price</li> <li>144.16</li> <li>1.24</li> <li>51.52</li> <li>2,548.02</li> <li>32.01</li> <li>120.69</li> </ul> | COM EMF<br>BSE LTP<br>154.10<br>0.00<br>51.92<br>1,445.20<br>28.16<br>111.05 | <ul> <li>Mkt Price</li> <li>154.10</li> <li>0.00</li> <li>51.95</li> <li>1,446.40</li> <li>28.16</li> <li>111.10</li> </ul> | ✦ Hold Value<br>432.48<br>3.72<br>412.16<br>2548.02<br>320.1<br>120.69 | ک<br>۲۰۰۹ Mikt Value<br>462.30<br>0.00<br>415.60<br>1,446.40<br>281.60<br>1111.10 | ¢ P/L<br>29.82<br>-3.72<br>3.44<br>-1,101.62<br>-38.50<br>-8.59 | DOWNLOAD<br>VIEW DETAILE(<br>\$ %Chg.<br>-100.00<br>0.83<br>-43.23<br>-12.03<br>-7.95 | ▲ REFRE: PORTFOLI              |

A new page will open, where you can select the shares and the qty to be pledged, as seen below. Once done, click **PROCEED**:

| Sha              |          |               |               |              |                |              |                      |                    |            |
|------------------|----------|---------------|---------------|--------------|----------------|--------------|----------------------|--------------------|------------|
|                  |          |               |               |              | DP to Pledge   |              |                      |                    |            |
| PRO              | CEED     |               |               |              |                |              |                      |                    |            |
| Sc Sc            | rip Name | Dp ld         | Available Qty | Transfer Qty | Pledge Margin% | Pledge Value | Pledge Margin% (EMF) | Pledge Value (EMF) | Prev Close |
| PN               | 1B       | NSDL 81090292 | 5             | 1            | 80             | 41.24        | 60                   | 30.93              | 51.55      |
| TA'              | TASTEEL  | NSDL 81090292 | 1             | 1            | 80             | 87.60        | 70                   | 76.65              | 109.50     |
| □ SP             | PICEJET  | NSDL 81090292 | 7             | 7            | 60             | 120.50       | 55                   | 110.46             | 28.69      |
| □ AS             | HOKLEY   | NSDL 81090292 | 2             | 2            | 80             | 244.56       | 70                   | 213.99             | 152.85     |
| PRO0<br>Disclain | CEED     |               |               |              |                |              |                      |                    |            |
|                  |          |               |               |              |                |              |                      |                    |            |

2. You will be redirected to the Depository's webpage. On confirming the pledge, an OTP will get triggered to your registered Mobile No. and Email ID. Enter the OTP and hit **Submit**. Your request is submitted successfully and you get instant limit for trading!

| EMAT GET                        | L                                                                          |                                   | MARGIN PLEDGE                                                                                              |                                                                                                    |
|---------------------------------|----------------------------------------------------------------------------|-----------------------------------|----------------------------------------------------------------------------------------------------|----------------------------------------------------------------------------------------------------|
|                                 |                                                                            |                                   |                                                                                                    |                                                                                                    |
| ISIN DETAILS                    |                                                                            |                                   |                                                                                                    |                                                                                                    |
|                                 | ISIN                                                                       | ISIN Name                         | LOCK-IN DETAILS                                                                                            | QUANTITY TO BE PLEDGED                                                                                                    |
|                                 | INE160A01022                                                               | PNB                               | -                                                                                                    | 1.0                                                                                                    |
|                                 | INE081A01020                                                               | TATASTEEL                         |                                                                                                    | 1.0                                                                                                    |
|                                 |                                                                            |                                   |                                                                                                    | Items per page: 10 ▼ 1 − 2 of 2  < < > >                                                                                                    |
| Please verit<br>in the demat ac | fy the above details prior to procee<br>ccount. /we hereby give my/our exp | ding for creation of Margin Pledg | e instruction(s) in demat account. You are requested<br>e securities by the Trading Member to Clearing Mem | d to click on confirm for submission of Margin Pledge instruction(s) as above<br>ber and further by the Cleaning Member to the Clearing Corporation. |
| T&C for Clie                    | ents                                                                       |                                   | , , , , , , , , , , , , , , , , , , , ,                                                                    |                                                                                                    |
| OTP sent succ<br>s********8@**  | cessfully to Mobile number xxxx                                            | x-9217 and Email ID               |                                                                                                    | Enter OTP Submit                                                                                                    |